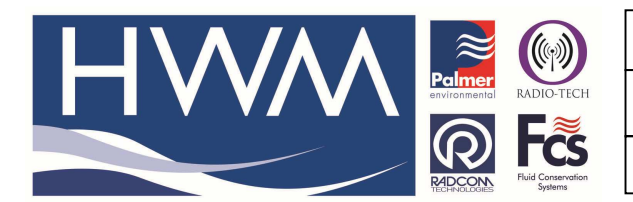

Made By: AB 21/09/15

**Title-Radwin Database- merging** 

(Issue 2)

## Radwin Database – how to copy a loggers data from one Radwin Database to another Radwin database

You would need to copy the downloaded files from one Radwin database to another.

## Note that this guide is only applicable where one database has manually downloaded files, and the other is the master database (where the logger was created).

| 🚔 Location Select - Data File                                                                                                    |
|----------------------------------------------------------------------------------------------------|
| Data File Data Time Period                                                                                                    |
| 🗁 C:\radwin\Customer Data\100901 - ECM\Radcom                                                                                                    |
| C:\radwin\Customer Data\100901 - ECM\RadcomAug10\DATA1<br>Cone/Location/Data<br>C:\radwin\Customer Data\100901 - ECM\RadcomAug10\DATA1<br>Cone/Location/Data<br>C:\radwin\Customer Data\100901 - ECM\RadcomAug10\DATA1<br>Cone/Location/Data<br>C:\radwin\Customer Data\100901 - ECM\RadcomAug10\DATA1<br>Cone/Location/Data<br>C:\radwin\Customer Data\100901 - ECM\RadcomAug10\DATA1<br>Cone/Location/Data<br>C:\radwin\Customer Data\100901 - ECM\RadcomAug10\DATA1<br>Cone/Location/Data<br>C:\radwin\Customer Data\100901 - ECM\RadcomAug10\DATA1<br>Cone/Location/Data<br>C:\radwin\Customer Data\100901 - ECM\RadcomAug10\DATA1<br>C:\radwin\Customer Data\100901 - 20 9365<br>C:\radwin\Customer Data\100901 - 20 9363<br>C:\radwin\Customer Data\100901 - 20 9363<br>C:\radwin\Customer Data\100901 - 20 9363<br>C:\radwin\Customer Data\100901 - 20 9363<br>C:\radwin\Customer Data\100901 - 20 9363<br>C:\radwin\Customer Data\100901 - 20 9407<br>C:\radwin\Customer Data\100901 - 20 9407<br>C:\radwin\Lutter Data\100901 - 20 9407<br>C:\radwin\Lutter Data\100901 - 20 9407<br>C:\radwin\Lutter Data\100901 - 20 9407<br>C:\radwin\Lutter Data\100901 - 20 9407<br>C:\radwin\Lutter Data\100901 - 20 9407<br>C:\radwin\Lutter Data\1009001 - 20 9407 |

In this database, there is a Zone / Location called "\_\_\_\_ / \_2A – Billing Aquadrome Forecourt – Orange 9364". This has one graph titled "A0001".

You must navigate to the directory where this is saved. Firstly, you must navigate to where you have Radwin database installed (typically C:\radwin\DATA).

Here you will see a folder with the Zone name in it. This will be Preceded with an 'R' and proceeded with '\_\_\_\_'. For the above screenshot, this would be called 'R\_\_\_\_\_' (as below).

| 😂 DATA1                                                        |                                            |                                        |                                        |                                         |
|----------------------------------------------------------------|--------------------------------------------|----------------------------------------|----------------------------------------|-----------------------------------------|
| <u>File E</u> dit <u>View</u> F <u>a</u> vorites <u>T</u> ools | Help                                       |                                        |                                        | 22                                      |
| 🌀 Back + 🌍 + 🏂 🔎 Se                                            | earch 😥 Folders                            |                                        |                                        |                                         |
| Address 🛅 C:\radwin\Customer Data\10                           | 00901 - ECM\RadcomAug10\DATA1              |                                        |                                        | 💌 🄁 Go                                  |
| File and Folder Tasks                                          | allusers                                   | DownloadLog                            | gisxport                               | R9999                                   |
| Publish this folder to the<br>Web Share this folder            | P R                                        | smsarchive                             | AUTOComputer_1.ERR<br>ERR File<br>1 KB | AUTOComputer_1.PLS<br>PLS File<br>20 KB |
| Other Places 🛞                                                 | DataGateComputer_1<br>XML Document<br>5 KB | DATAGATEComputer_1<br>000 File<br>1 KB | loggerdb<br>000 File<br>86 KB          | loggerdb.idx<br>IDX File<br>1 KB        |
| Details 🛞                                                      | loggerdb.nmx<br>NMX File<br>1 KB           | loggerdb.upd<br>UPD File<br>0 KB       | SMS File<br>34 KB                      | rwphoneb.ook<br>OOK File<br>30 KB       |
| File Folder<br>Date Modified: 01 September<br>2010, 16:14      | 000 File<br>1 KB                           | zonedb.idx<br>IDX File<br>1 KB         | zonedb.nmx<br>NMX File<br>1 KB         | zonedb.upd<br>UPD File<br>0 KB          |

|        |                    | Ref: FAQ0273              | Version: 1.0 |
|--------|--------------------|---------------------------|--------------|
|        | RADIO-TECH         | Title-Radwin Database- me | erging       |
| REDCON | Fluid Conservation | Made By: AB 21/09/15      | (Issue 2)    |

Within this folder will be more folders with the Zone and Location names in. For the above screenshot, this would be called 'R\_\_\_\_\_2A' (as below).

| 🖾 R                                   |                                   |     |             |    |        |
|---------------------------------------|-----------------------------------|-----|-------------|----|--------|
| Eile Edit ⊻iew Favorites Iools        | Help                              |     |             |    | 27     |
| 🔇 Back + 🕥 - 🏂 🔎 Search 🍋 Folders 🔢 - |                                   |     |             |    |        |
| Address 🛅 C:\radwin\Customer Data\1   | .00901 - ECM\RadcomAug10\DATA1\R_ |     |             |    | 👻 🋃 Go |
| File and Folder Tasks                 | R_2A                              | ₽28 | <b>р</b> №1 | ₽2 |        |

Within this folder are the details of the logger, with any auto or manually downloaded files.

| Ele     Edt     Yew     Favorites     Loois     Help       Search     Search     Folders     III +       Address     C:pradwin/Customer Data(100901 - ECM/RadcomAug10/DATA1)R/R2A     IR     Address       File and Folder Tasks     III + File     A0001001.01D     Outprime     A0001001.01D     III + File                                                                                                    | A0001001.015<br>015 File<br>015 File<br>1 XB<br>1 KB                           |
|----------------------------------------------------------------------------------------------------|--------------------------------------------------------------------------------|
|                                                                                                    | A0001001.015<br>015 File<br>015 File<br>13 KB<br>1 KB                          |
| Address     C:lradwin/Customer Data(100901 - ECM\RadcomAug10[DATA1\RR2A       File and Folder Tasks     Image: Comparison of the comparison of the comparison o                                                         | A0001001.015 Circle List File<br>1 SF File<br>1 X6 List File<br>1 X6 List File |
| File and Folder Tasks                                                                                                    | A0001001.015<br>UIS File<br>1 KB R2A<br>AutoCorrect List File<br>1 KB          |
| Image: State of the solution of the solution of | Totolioliolioliolioliolioliolioliolioliolio                                    |

To check the files of the second database, redirect the database directory path to the second database. In this database, there is a Zone / Location called "\_\_\_\_ / \_2A – Billing Aqua Forecourt". This has two graphs titled "M0001" and M0002".

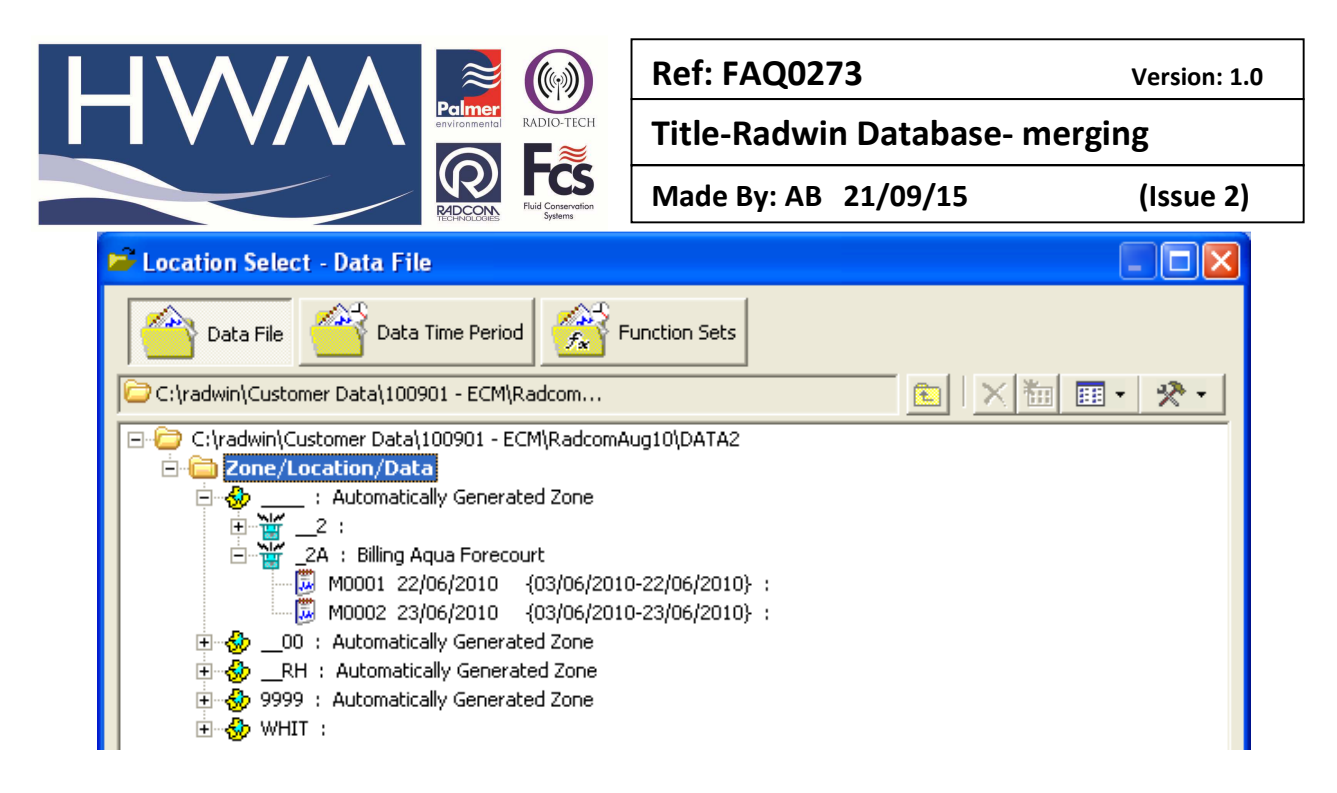

To merge another database into this, you must navigate to the second databases corresponding folder.

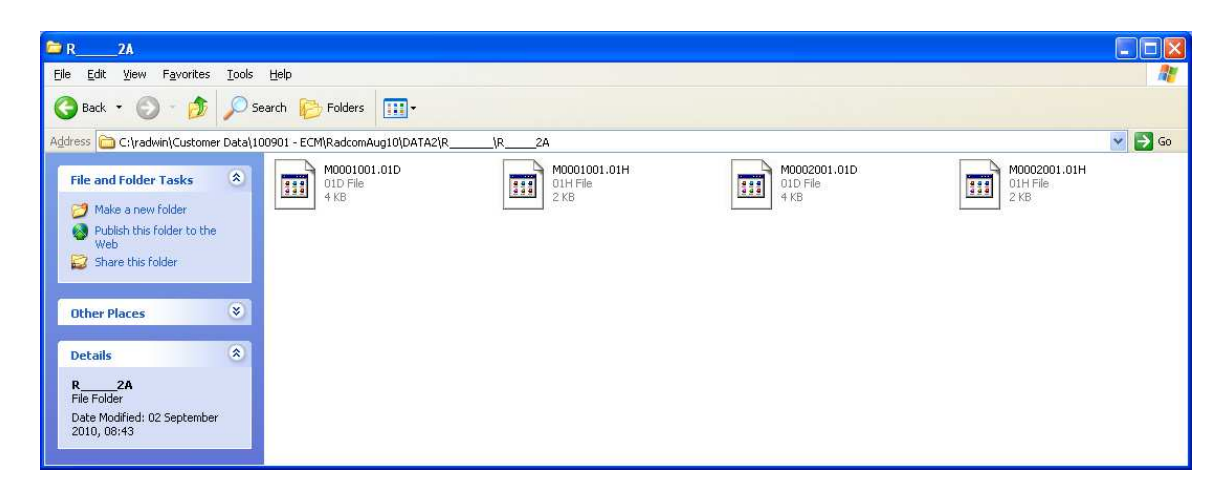

You must check that there are no conflicting filenames within the two folders. If so, these will have to be renamed.

You must cut the contents of the second folder and paste it into the first folder (the first folder must contain the Autocorrect List File, .MMO file and 01D files – as circled below).

|                                                                      | Ref: FAQ0273                      | Version: 1.0                 |
|----------------------------------------------------------------------|-----------------------------------|------------------------------|
|                                                                      | Title-Radwin Database-            | nerging                      |
| RECONSTRUCTION FOR Stress                                            | Made By: AB 21/09/15              | (Issue 2)                    |
| ≥ R2A                                                                |                                   |                              |
| Eile Edit View Favorites Tools Help                                  |                                   | At                           |
| 🔇 Back 👻 🕥 🕐 Search 🌔 Folders 🔢 -                                    |                                   |                              |
| Address 🛅 C:\radwin\Customer Data\100901 - ECM\RadcomAug10\DATA1\R\R | _24                               | 💌 🄁 Go                       |
| File and Folder Tasks 📚                                              | A0001001.01H<br>01H File 015 File | R2A<br>AutoCorrect List File |
| Move the selected                                                    |                                   | I KB                         |
| Copy the selected                                                    | R 2A.HHH<br>HHH File<br>HHH File  | 10001001.01D<br>01D File     |
| Publish the selected                                                 |                                   | IKB                          |
| E-mail the selected                                                  | BIH File BIE AVE                  | 01H File                     |
| X Delete the selected                                                |                                   | 2100                         |
| items                                                                |                                   |                              |
| Other Places                                                         |                                   |                              |
|                                                                      |                                   |                              |
| Details                                                              |                                   |                              |

Re-open Radcom View, and you will now see the new graphs (M0001 and M0002) within your Radwin database.

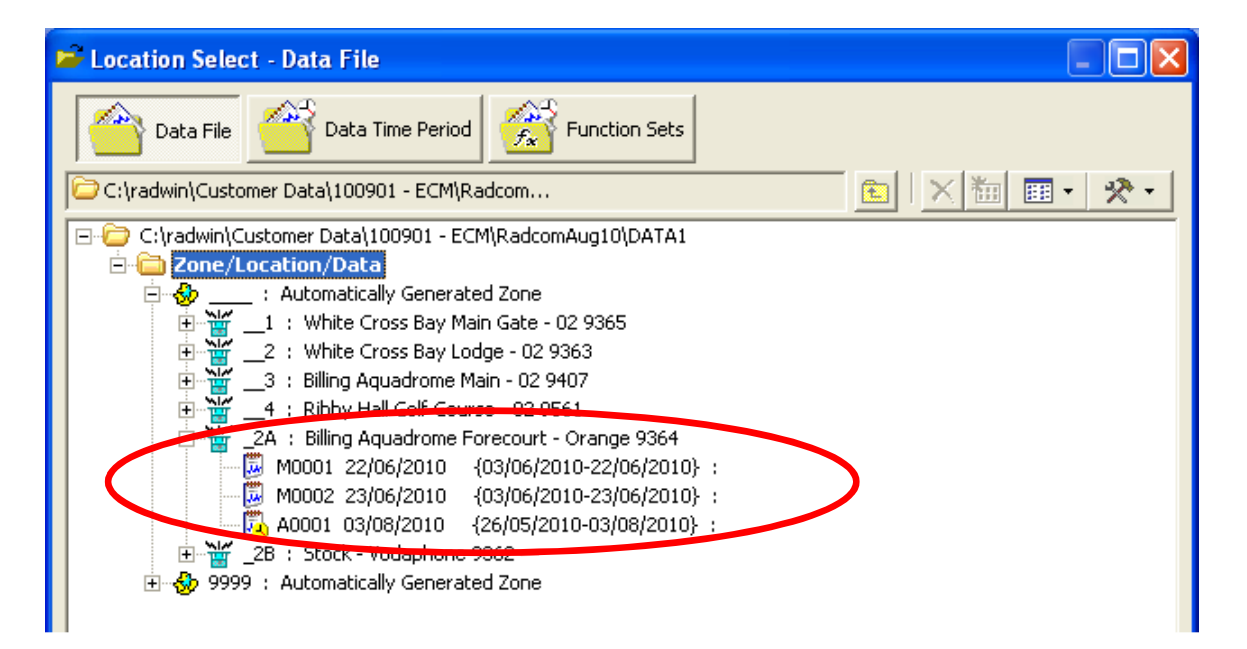

## **Document History:**

| Edition | Date of Issue | Modification  | Notes |
|---------|---------------|---------------|-------|
| 1st     | 03/01/13      | Release       |       |
| 2nd     | 21/09/15      | Format update |       |
|         |               |               |       |